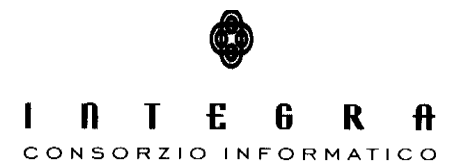

Contratto per "l'acquisizione di servizi di Assistenza specialistica per la gestione e l'evoluzione del patrimonio software della Regione Basilicata".

Repertorio n. 11016 del 25/09/2009

## Visualizzatore SentieriWeb

### Manuale Utente vers.1.0

#### CONTROLLO DEL DOCUMENTO

|                |            | APPROVAZIONI       |                      |  |  |
|----------------|------------|--------------------|----------------------|--|--|
|                | Data       | Autore             |                      |  |  |
| Redatto da:    | 04/06/2015 | Francesco D'Ercole |                      |  |  |
| Approvato da:  |            |                    |                      |  |  |
|                |            | VARIAZIONI         |                      |  |  |
| Versione prec. | Data       | Autore             | Paragrafi modificati |  |  |
|                |            |                    |                      |  |  |
|                |            |                    |                      |  |  |
|                |            | DISTRIBUZIONE      |                      |  |  |
|                | Copia nº   | Destinatario       | Locazione            |  |  |
|                |            |                    |                      |  |  |
|                |            |                    |                      |  |  |
|                |            |                    |                      |  |  |

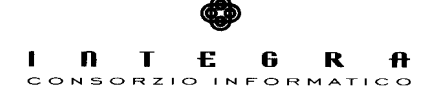

# Indice

| 1. Introduzione                              | 3 |
|----------------------------------------------|---|
| 2. Modulo Visualizzatore Sentieri Web        | 4 |
| 2.1 Modulo Visualizzatore – Ricerca Testuale | 4 |
| 2.2 Modulo Visualizzatore – Dettaglio        | 5 |
| 2.3 Modulo Visualizzatore – Mappa            | 6 |
| 2.4 Modulo Visualizzatore – Mappa            | 8 |
| 2.5 Modulo Visualizzatore – Ricerca Grafica  | 9 |
|                                              |   |

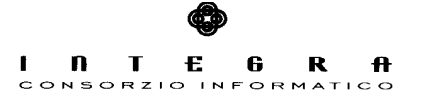

#### 1. Introduzione

Il software "SentieriWeb" si occupa della gestione della rete sentieristica e dei punti di interesse POI della Regione Basilicata. SentieriWeb può essere suddiviso logicamente in due moduli : Modulo Gestionale e Modulo Visualizzatore. Il primo permette quindi l'inserimento di tutti i dati relativi al sentiero (caratteristiche, tempistiche ecc) che si vuol censire, e quindi anche delle informazioni geografiche legate ad esso. In particolare è possibile "caricare" la traccia gps (GPX) del sentiero in modo tale da essere rappresentato sulla mappa del *Modulo Visualizzatore*. Questo modulo ha il "compito" di presentare all'utente i dati inseriti. Ulteriori dettagli verranno analizzati all'interno dei paragrafi successivi. In particolare questo manuale descrive il *Modulo Visualizzatore Sentieri Web*.

#### 2. Modulo Visualizzatore Sentieri Web

I dati inseriti nel modulo Gestione Sentieri Web, sono disponibili attraverso l'interfaccia fornita dal presente modulo.

Il visualizzatore offre la possibilità di "Ricercare" i sentieri in 2 modi :

- Ricerca testuale
- Ricerca grafica (attraverso la consultazione della mappa)
- .

#### 2.1 Modulo Visualizzatore - Ricerca Testuale

| Rice                                       | erca Sentieri                                                                                                    |                                                                                                    |                                          |                                                                                                    |                                           |                                                                      | ?                                                         |
|--------------------------------------------|----------------------------------------------------------------------------------------------------|----------------------------------------------------------------------------------------------------|------------------------------------------|----------------------------------------------------------------------------------------------------|-------------------------------------------|----------------------------------------------------------------------|-----------------------------------------------------------|
| Non                                        | ne sentiero Dif                                                                                                    | ficoltà                                                                                                    |                                          |                                                                                                    |                                           |                                                                      |                                                           |
| Tem                                        | po di percorrenza max in ore Comune partenza                                                                                                    | Lunghezza max in Km                                                                                                    | ✓ C Reset                                | Q Ricerca                                                                                                    |                                           |                                                                      |                                                           |
|                                            |                                                                                                    |                                                                                                    |                                          |                                                                                                    |                                           |                                                                      |                                                           |
| Codice                                     | Nome                                                                                                    | Difficoltà                                                                                                    |                                          | Tempo                                                                                                    | Lunghezza                                 | Comune                                                               | Altre informazioni                                        |
| Codice<br>501                              | Sentiero del Ventennale                                                                                                    | E - Sentiero escursion                                                                                                    | nistico                                  | Tempo<br>6 h - 0 min                                                                                                  | Lunghezza                                 | Comune<br>MARSICOVETERE                                              | Altre informazioni                                        |
| Codice<br>501<br>101                       | Nome<br>Sentiero del Ventennale<br>Castello di Melfi - Monte Vulture                                                                                                    | Difficoltà<br>E - Sentiero escursion<br>E - Sentiero escursion                                                                                    | nistico                                  | Tempo<br>6 h - 0 min<br>6 h - 30 min                                                                                  | Lunghezza<br>17<br>9                      | Comune<br>MARSICOVETERE<br>MELFI                                     | Altre informazioni                                        |
| Codice<br>501<br>101<br>601                | Nome<br>Sentiero del Ventennale<br>Castello di Melfi - Monte Vulture<br>Scavi archeologici di Grumentum                                                                                  | E - Sentiero escursion<br>E - Sentiero escursion<br>T - Sentiero turistico                                                                        | nistico                                  | Tempo<br>6 h - 0 min<br>6 h - 30 min<br>7 h - 0 min                                                                   | Lunghezza<br>17<br>9<br>11,5              | Comune<br>MARSICOVETERE<br>MELFI<br>GRUMENTO NOVA                    | Altre informazioni i i i i i i i                          |
| Codice<br>501<br>101<br>601<br>501A        | Nome<br>Sentiero del Ventennale<br>Castello di Melfi - Monte Vulture<br>Scavi archeologici di Grumentum<br>Sentiero del Ventennale - Variante                                            | Difficoltà     E - Sentiero escursion     E - Sentiero escursion     T - Sentiero turistico     E - Sentiero escursion     E - Sentiero escursion | nistico                                  | Tempo<br>6 h - 0 min<br>6 h - 30 min<br>7 h - 0 min<br>4 h - 0 min                                                    | Lunghezza<br>17<br>9<br>11,5<br>0         | Comune MARSICOVETERE MELFI GRUMENTO NOVA MARSICOVETERE               | Altre Informazioni i i i i i i i i i i i i i i i i i i    |
| Codice<br>501<br>101<br>601<br>501A<br>502 | Nome<br>Sentiero del Ventennale<br>Castello di Melfi - Monte Vulture<br>Scavi archeologici di Grumentum<br>Sentiero del Ventennale - Variante<br>Cima del Monte Volturino-Fontana Copone | Difficoltà     E - Sentiero escursion     E - Sentiero escursion     T - Sentiero turistico     E - Sentiero escursion     E - Sentiero escursion | nistico<br>nistico<br>nistico<br>nistico | Tempo           6 h - 0 min           6 h - 30 min           7 h - 0 min           4 h - 0 min           8 h - 50 min | Lunghezza<br>17<br>9<br>11,5<br>0<br>12,5 | Comune MARSICOVETERE MELFI GRUMENTO NOVA MARSICOVETERE MARSICOVETERE | Altre informazioni<br>i i i i i i i i i i i i i i i i i i |

Come è evidente dalla figura sopra, è possibile ricercare un sentiero attraverso l'inserimento di alcuni parametri testuali (Nome, Difficolta CAI, tempo di persorrenza massimo, Comune di Partenza, Lunghezza Massima).

L'elenco quindi mostrerà i sentieri che corrispondono ai criteri di ricerca immessi, con alcuni dati riassuntivi. Per visualizzare tutte le informazioni inserite nel modulo

Visualizzatore SentieriWeb - Manuale Utente

<sup>2.</sup> Modulo Visualizzatore Sentieri Web – pag. 4 / 9

precendente si dovrà accedere al dettaglio premendo il pulsante "i" (informazioni) della riga corrispondente.

#### 2.2 Modulo Visualizzatore - Dettaglio

| 101 - Castello di N               | 1elfi - Monte Vulture                                         | <ul> <li>✓ Indietro</li> <li>?</li> <li>Y Mappa</li> <li>Y ProfiloAltimetrico</li> <li>✓ Traccia GPX</li> </ul>                                                                                                    |
|-----------------------------------|---------------------------------------------------------------|----------------------------------------------------------------------------------------------------|
| Generali Caratteristiche          |                                                               | Multimedia                                                                                                    |
| 🖌 Loc. di partenza :              | Castello di Melfi (MELFI )                                    | Fotografie Video                                                                                                    |
| Quota partenza :                  | 567.0 mt                                                      |                                                                                                    |
| لمحت<br>المحت لي Loc. di arrivo : | loc Solagna dei Piloni (MELFI )                               |                                                                                                    |
| Quota arrivo :                    | 1253.0 mt                                                     |                                                                                                    |
| Dislivello :                      | 686.0 mt                                                      |                                                                                                    |
| Difficoltà :                      | E - Sentiero escursionistico                                  |                                                                                                    |
| Percorrenza andata :              | 3 h - 30 min                                                  |                                                                                                    |
| Percorrenza ritorno :             | 3 h - 0 min                                                   |                                                                                                    |
| Sviluppo complessivo :            | 9.0 Km                                                        | Contraction of the Property of the Property of |
| Approvigionamento idrico :        | Fontana in paese (inizio percorso) nei pressi del<br>Castello |                                                                                                    |
|                                   |                                                               | Descrizione                                                                                                    |
|                                   |                                                               | Come Arrivare                                                                                                    |
|                                   |                                                               | Note                                                                                                    |

Il dettaglio quindi presenta tutte le informazioni inserte nella prima fase. Da sottolineare la possibiltà a questo punto di "Scaricare" la traccia GPX del tratto, visualizzare il sentiero sulla mappa, e visualizzare il profilo altimetrico (qualora la traccia gps contenga l'informazione della quota).

#### 2.3 Modulo Visualizzatore - Mappa

Accedendo a questa schermata dal "Dettaglio", la mappa mostra il sentiero scelto e quindi con una "zoommata" tale da renderlo visibile in primo piano.

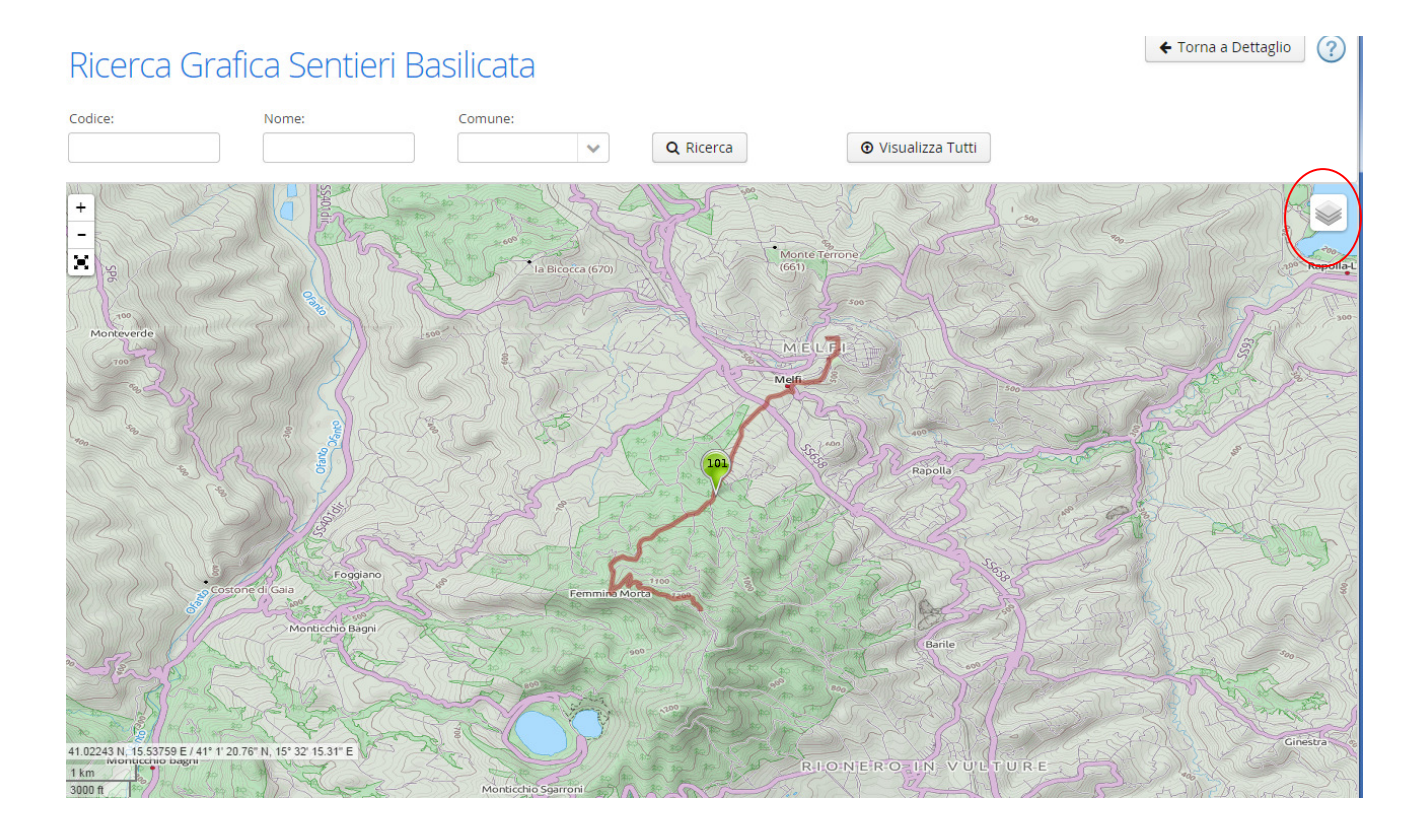

Nell'icona in alto a destra evidenziata è possibile selezionare la mappa di sfondo, e le categorie di Punti d'interesse che si vogliono visualizzare.

Il marker sul sentiero visualizzerà alcune informazioni sintetiche, nonché la possibilità di tornare al dettaglio per la visualizzazione completa dei dati.

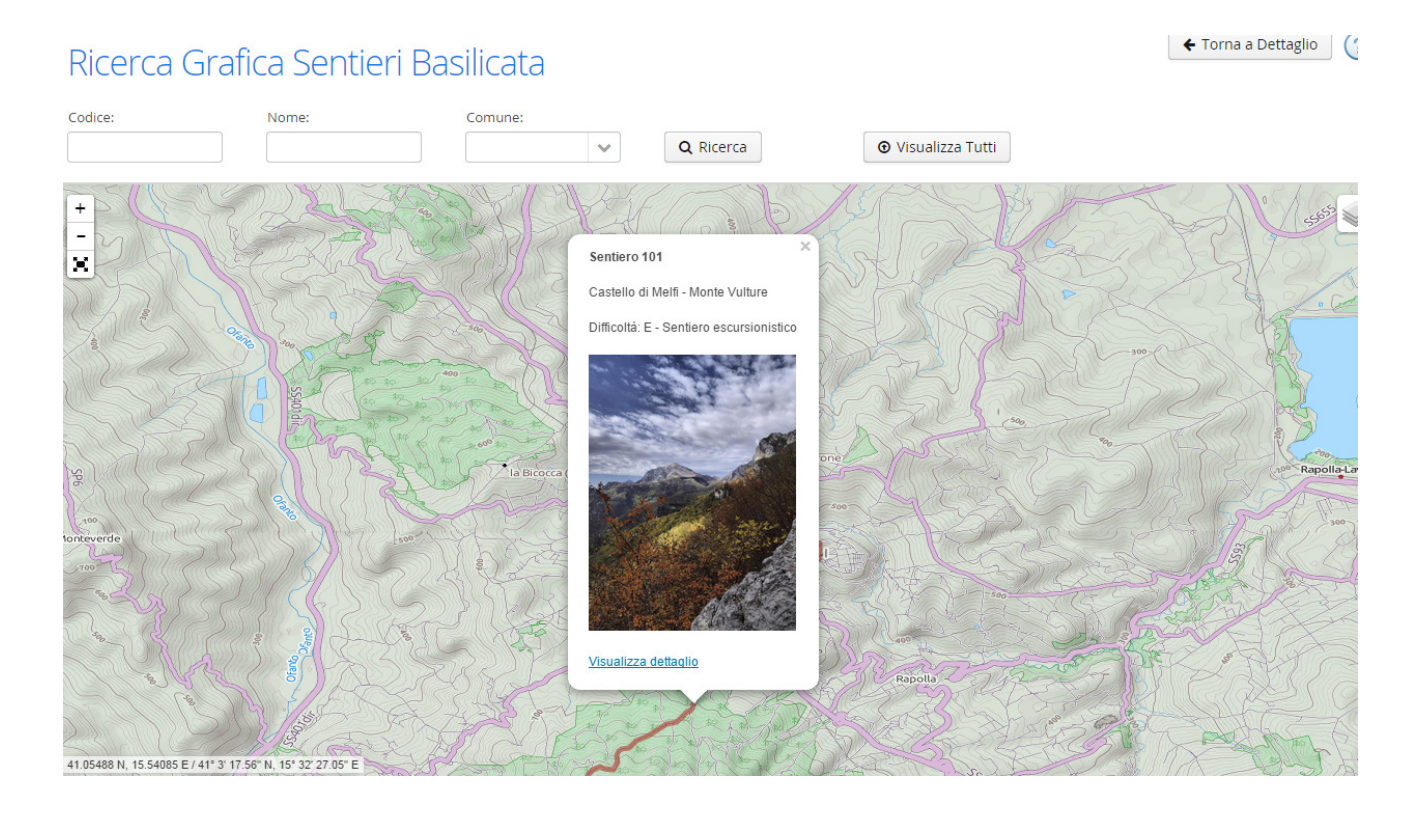

## Visualizzatore SentieriWeb – Manuale Utente

#### 2.4 Modulo Visualizzatore - Mappa

Dalla schermata di dettaglio, è possibile visualizzare il profilo altimetrico del sentiero.

La possibiltà di visualizzarlo è subordinata alla presenza dei dati riguardanti la quota nella traccia GPX.

### Profilo altimetrico: Scavi archeologici di Grumentum

🗲 Torna a Dettaglio

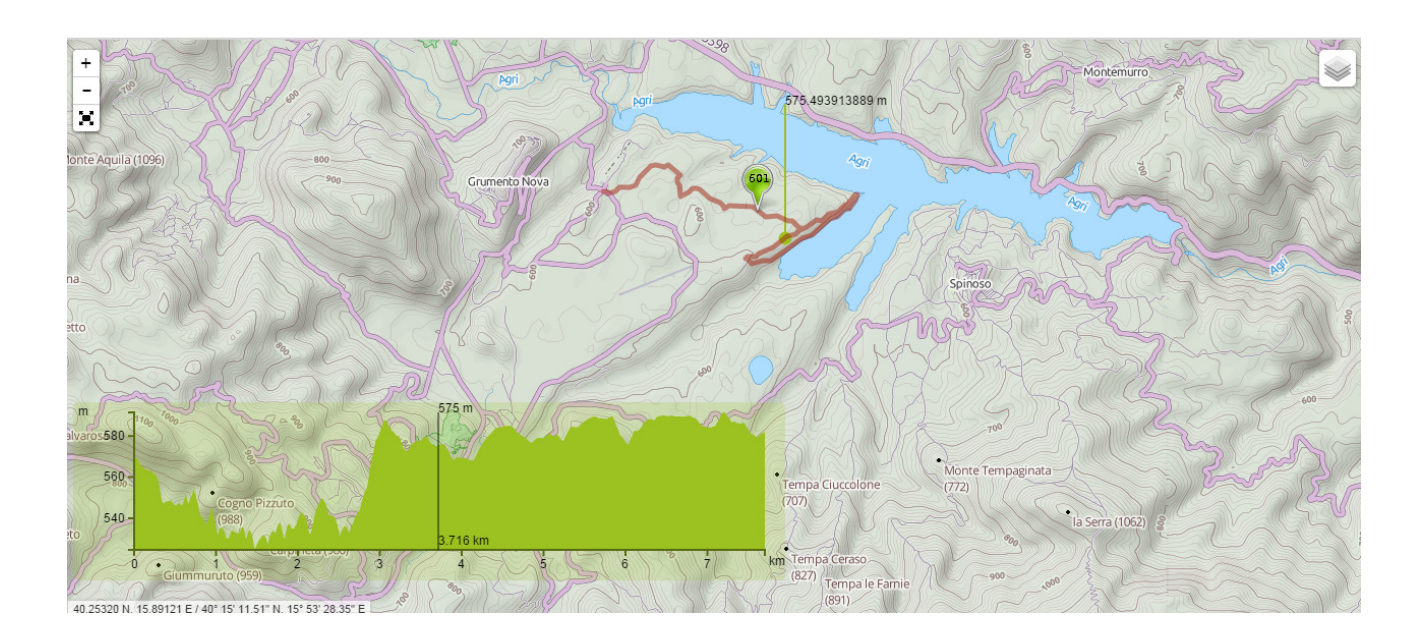

Scorrendo lungo il Grafico il cursore si muove sul sentiero, visualizzando la quota corrispondente.

?

#### 2.5 Modulo Visualizzatore - Ricerca Grafica

Il sistema offre al possibilità di ricercare i sentieri anche graficamente. Quindi è possibile configurare l'accesso direttamente alla mappa contenente tutti i sentieri.

Da ogni Marker del sentiero sarà quindi possibile accedere al dettaglio corrispondente.

#### Ricerca Grafica Sentieri Basilicata

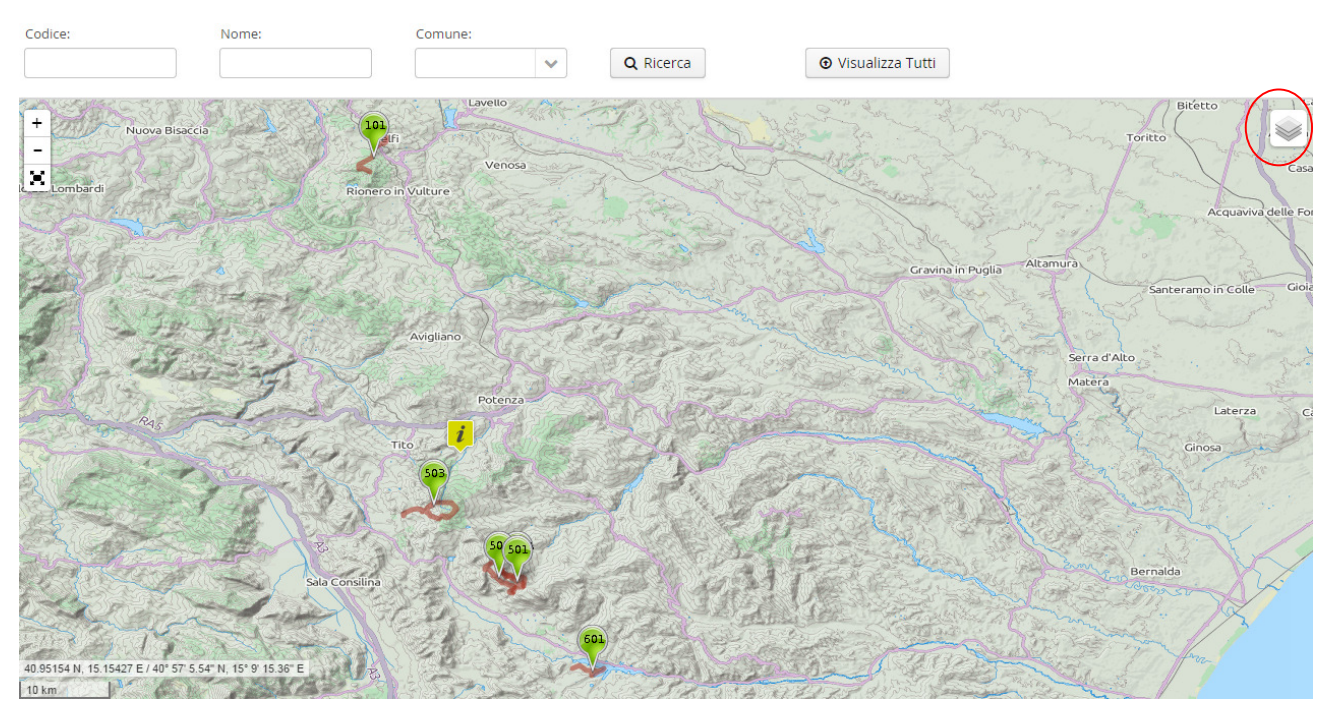

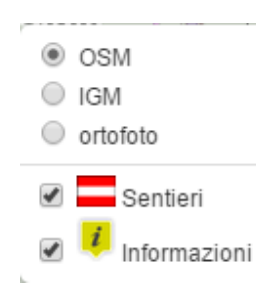

Cliccando sull'icona evindenziata, viene presentato il menù contestuale, in cui è possibile scegliere della mappa di sfondo oppure le tipologie di Poi disponibili.

Visualizzatore SentieriWeb - Manuale Utente

2. Modulo Visualizzatore Sentieri Web – pag. 9 / 9